## 【4】キャッシュフロー表の整え方(見せ方)

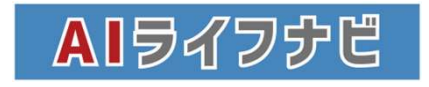

# ウィンドウ枠の固定

| 77/1 | 100      | (2       | )        | 主干形式      | ゴーわ いー!! 竹狸切 | タ ツール 拡張機能 ハルブ   ・ メイリ・ - 11 + B   ・ 行なし   ・ 1行   ・ 2行   ④ 竹10まで   列なし   1列   ・ 2利   グリン・マー・ロー・ロー・ロー・ロー・ロー・ロー・ロー・ロー・ロー・ロー・ロー・ロー・ロー |      |     |          |      |
|------|----------|----------|----------|-----------|--------------|----------------------------------------------------------------------------------------------------|------|-----|----------|------|
| x=1- | 5        | 0        | 表示       | A BUILDIN | >            | メイリ ・                                                                                                    | - 11 | + в | 7 🙃 A    | ۵.   |
|      | (3)      | <b>F</b> | 固定       |           | •            | 行たし                                                                                                    |      |     |          |      |
|      | JX - 994 | +        | グルー      | -プ化       | ۲.           | 1行                                                                                                    |      |     |          |      |
|      | A        |          | -<br>2X2 | 、ト        | *            | 2行                                                                                                    |      |     | н        | - 10 |
| 1    |          |          |          |           |              | 行10まで                                                                                                    |      |     |          |      |
| 2    |          |          | 非表示      | ミのシート (2) | Ð            | 13 10 04 0                                                                                                    |      |     | <b>}</b> |      |
| 3    |          | Ð        | ズーム      | x         |              | 列なし                                                                                                    |      |     | 用        |      |
| 4    |          | 53       | 全面面      | ō         | Ē            | 1列                                                                                                    |      |     |          |      |
| 5    |          |          |          | -         | . 5          | 2列                                                                                                    |      |     | 2028     | 2029 |
| 6    |          |          |          | 経過年数      |              | Tel a de T                                                                                                    |      |     | 4        | 5    |
| 7    |          |          |          | 年齢        | ご本人様         | 列Dまで                                                                                                    |      |     | 36       | 37   |
| 8    |          |          |          |           | 配偶者様         | 31                                                                                                    | 32   | 33  | 34       | 35   |
| 9    |          |          |          | _         | 第1子様         | 3                                                                                                    | 4    | 5   | 6        | 7    |
| 10   |          |          |          |           | 第2子様         |                                                                                                    | 0    | 1   | 2        | 3    |
| 14   |          |          |          | ライフイベン    | ライフイベント一覧    |                                                                                                    |      |     |          |      |
| 27   |          |          |          |           | ご本人様収入合計     | 554                                                                                                    | 563  | 573 | 582      | 5    |
| 30   |          |          |          |           | 配偶者様収入合計     | 290                                                                                                    | 195  | 295 | 298      | 3    |
| 33   |          |          |          |           | ご本人様年金合計     |                                                                                                    |      |     |          |      |
| 36   |          |          |          |           | 配偶者様年金合計     |                                                                                                    |      |     |          |      |
| 39   |          |          |          |           | 住宅ローン控除      |                                                                                                    |      | 28  | 27       |      |
| 40   |          |          |          | 収入        | 一時収入         |                                                                                                    |      |     |          |      |

CF表の家族の年齢欄と収入支出の項目欄は上下・左右にスクロールしても固定で見えているとお客様に説明がしやすいです。

①選択したセルの右側と下側で固定することが出来 るので、固定したい位置のセルを選択します。

②「表示」→③「固定」→④固定したい行を選択し ます。行を選択すると一度選択項目が消えてしまう ので、列の固定のために再度②「表示」→③「固 定」を選び今度は⑤固定したい列を選択します。

| 西暦                   |          | :025 | 2026 | 2027 | 2028 | 2029 | 2030 | 2031 |  |
|----------------------|----------|------|------|------|------|------|------|------|--|
| 経過年数                 |          | 1    | 2    | 3    | 4    | 5    | 6    | 7    |  |
| 西原<br>経過年数<br>年前<br> | ご本人様     | 33   | 34   | 35   | 36   | 37   | 38   | 39   |  |
|                      | 配偶者様     | 31   | 32   | 33   | 34   | 35   | 36   | 37   |  |
|                      | 第1子様     | 3    | 4    | 5    | 6    | 7    | 8    | 9    |  |
|                      | 952 J 1X |      | 0    | 1    | 2    | 5    | 4    | 5    |  |
|                      | 313101 5 |      |      | -    | - î  |      | Ĩ    |      |  |
|                      | ご本人様収入合計 | 554  | 563  | 573  | 582  | 592  | 601  | 610  |  |
|                      | 配偶者様収入合計 | 290  | 195  | 295  | 298  | 300  | 303  | 305  |  |
|                      | ご本人様年金合計 |      |      |      |      |      |      |      |  |
|                      | 配偶者様年金合計 |      |      |      |      |      |      |      |  |
|                      | 住宅ローン控除  |      |      | 28   | 27   | 27   | 27   | 26   |  |
| IV 7                 | 一時収入     |      |      |      |      |      |      |      |  |

上記作業を行うことによって、縦横にスクロールしても見 せておきたい行列はそのまま残すことが出来、〇歳の時、 この項目はこうなっているという状態をわかり易く見せる ことが可能になります。 必ず使う機能なので覚えてしまいましょう。

# グループの折りたたみと展開

|     | 5  | 西曆     |           | 2025 | 2026 | 2027 | 2028 | 2029 | 2030 | 2031 | 2032 | 2033 |
|-----|----|--------|-----------|------|------|------|------|------|------|------|------|------|
|     | 6  | 経過年数   |           | 1    | 2    | 3    | 4    | 5    | 6    | 7    | 8    | 9    |
|     | 7  | 年齢     | ご本人様      | 33   | 34   | 35   | 36   | 37   | 38   | 39   | 40   | 41   |
|     | 8  |        | 配偶者様      | 31   | 32   | 33   | 34   | 35   | 36   | 37   | 38   | 39   |
| (1) | 9  |        | 第1子様      | 3    | 4    | 5    | 6    | 7    | 8    | 9    | 10   | 11   |
| Ģ   | 10 |        | 第2子様      |      | 0    | 1    | 2    | 3    | 4    | 5    | 6    | 7    |
|     | 11 |        | 第3子様      |      |      |      |      |      |      |      |      |      |
|     | 12 |        | 第4子様      |      |      |      |      |      |      |      |      |      |
| L   | 13 |        | 第5子様      |      |      |      |      |      |      |      |      |      |
| ۰   | 14 | ライフイベン | ライフイベント一覧 |      |      |      |      |      |      |      |      |      |
| ę   | 27 |        | ご本人様収入合計  | 554  | 563  | 573  | 582  | 592  | 601  | 610  | 620  | 629  |
|     | 28 |        | ご本人様収入    | 554  | 563  | 573  | 582  | 592  | 601  | 610  | 620  | 629  |
| L   | 29 | (2)    | ご本人様退職金   |      |      |      |      |      |      |      |      |      |
| ę   | 30 |        | 配偶者様収入合計  | 290  | 195  | 295  | 298  | 300  | 303  | 305  | 308  | 310  |
|     | 31 |        | 配偶者様収入    | 290  | 195  | 295  | 298  | 300  | 303  | 305  | 308  | 310  |
| L   | 32 |        | 配偶者様退職金   |      |      |      |      |      |      |      |      |      |
| Ð   | 33 |        | ご本人様年金合計  |      |      |      |      |      |      |      |      |      |
|     | 34 |        | ご本人様年金    |      |      |      |      |      |      |      |      |      |
| L,  | 35 |        | ご本人様個人年金  |      |      |      |      |      |      |      |      |      |
| Ģ   | 36 | 収入     | 配偶者様年金合計  |      |      |      |      |      |      |      |      |      |
|     | 37 |        | 配偶者様年金    |      |      |      |      |      |      |      |      |      |
| L   | 38 |        | 配偶者様個人年金  |      |      |      |      |      |      |      |      |      |
|     |    |        |           |      | *    |      |      |      |      |      |      |      |

スプレッドシートの欄外にある①+-のボタンをクリックすると、行を表示させたり非表示にさせたり、CF表の見え方 を変更することが出来ます。

CF表の項目は、②色の濃いところがその項目の合計値となり、色の薄いところは、その項目の詳細内容となってい ます。すべての項目詳細まで全部見える状態にすると、見辛くなってしまう場合がありますので、合計値だけを見せ たい場合には、①の-ボタンで非表示にすることが出来ます。

+ボタンをクリック→展開され詳細が表示される

-ボタンをクリック→折りたたまれ合計値のみ表示に切り替わる

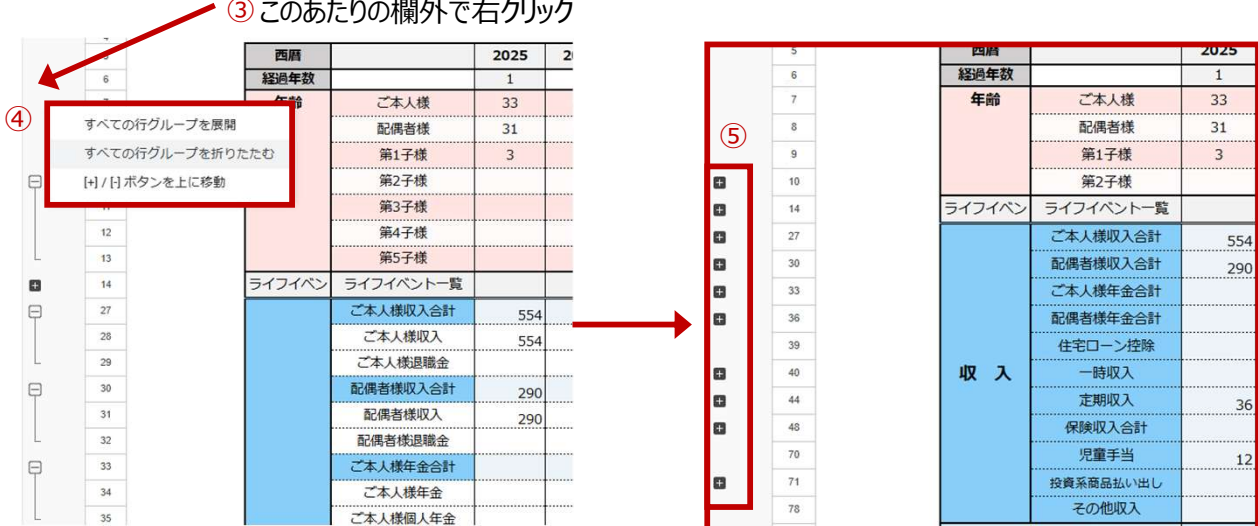

③このあたりの欄外で右クリック

一つ一つ+ーのボタンをクリックして切り替えていくのが面倒な場合には、③欄外で右クリックすると④すべてを一気 に展開したり折りたたんだり選択することが出来ます。

合計値のみを見せることによって、CF表がシンプルに見やすい情報のみの表示になります。画像では「すべての行グ ループを折りたたむ」の状態にしたので、⑤欄外のボタンがすべて「+」になっているのがわかります。 相談内容によって、住宅購入の相談であれば、「住宅関連費用」の項目だけは詳細も展開して見える状態にす るとか、保険の相談であれば「保険」の項目だけは展開するなど、状況によって使い分けてください。

#### 列の非表示

AIライフナビは、今後の人生現在から80年後までCF表を作成できる仕様になっています。しかしながら、現在の年齢にもよりますが、ご相談者の大半が現在から80年後にはすでに寿命を迎えていると想定されます。80年後よりも前に亡くなっている場合、亡くなった後のCF表は不要な部分です。不要な部分が見えていると見づらいCF表になってしまうので、不要な部分は見えない形にしましょう。

画像の例では、配偶者100歳でこのご夫婦の人生は終わりとなります。配偶者101歳から先の合計値の前までは不要な列になります。不要な列を非表示にしておくと見やすくなります。

(3)

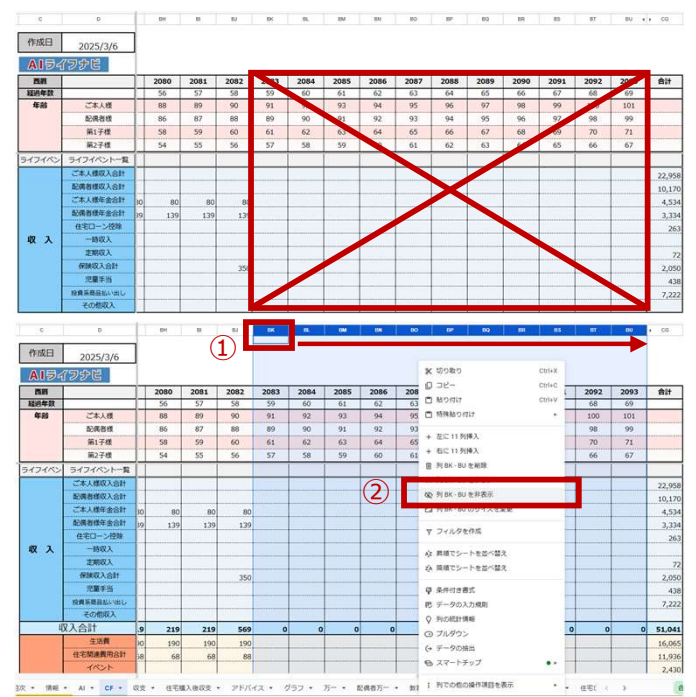

非表示にしたい列(画像ではBW~CF列)を選択するために、①列名(BW)の上でマウスのボタンを押し続けながらカーソルを移動させ、目的の終点(CF)まで移動させます。右クリックすると操作の選択ができるようになるので②「列BW-CFを非表示」を選択します。

すると不要な列が非表示になり、このお客様の必要な年齢までの表示に変更することが出来ました。

| 西田     |           | 2069 | 2070 | 2071 | 2072 | 2073 | 2074 | 2075 | 2076 | 2077 | 2078 | 2079 | 2080      | 2081 | 208 | 合計     |
|--------|-----------|------|------|------|------|------|------|------|------|------|------|------|-----------|------|-----|--------|
| 経過年数   |           | 45   | 46   | 47   | 48   | 49   | 50   | 51   | 52   | 53   | 54   | 55   | 56        | 57   | 58  |        |
| 年前     | ご本人様      | 77   | 78   | 79   | 80   | 81   | 82   | 83   | 84   | 85   | 86   | 87   | 88        | 89   | 90  |        |
|        | 配偶者様      | 75   | 76   | 77   | 78   | 79   | 80   | 81   | 82   | 83   | 84   | 85   | 86        | 87   | 88  |        |
|        | 第1子標      | 47   | 48   | 49   | 50   | 51   | 52   | \$3  | 54   | 55   | 56   | 57   | 58        | 59   | 60  |        |
|        | 第2子组      | 43   | 44   | 45   | 46   | 47   | 48   | 49   | 50   | 51   | 52   | 53   | <u>54</u> | 55   | 56  |        |
| コイノイヘン | ライノイハントー発 |      |      | 1    | 1    |      | 1    |      |      |      |      |      | Î         |      |     | 1      |
|        | ご本人様収入合計  |      |      |      |      |      |      |      |      |      |      |      |           |      |     | 22,958 |
|        | 起调者组织入会計  | L    |      |      |      |      |      |      |      |      |      |      |           |      |     | 10,170 |
|        | ご本人様年金合計  | 214  | 214  | 214  | 214  | 214  | 214  | 80   | 80   | 80   | 80   | 80   | 80        | 80   |     | 4,534  |
|        | 配偶者様年金合計  | 139  | 139  | 139  | 139  | 139  | 139  | 139  | 139  | 139  | 139  | 139  | 139       | 139  |     | 3,334  |
|        | 住宅ローン技験   |      |      |      |      |      |      |      |      |      |      |      |           |      |     | 263    |
| 収入     | 一時収入      |      |      |      |      |      |      |      |      |      |      |      |           |      |     |        |
|        | 定期収入      |      |      |      |      |      |      |      |      |      |      |      |           |      |     | 72     |
|        | 保険収入合計    |      |      |      |      |      |      |      |      |      |      |      |           |      |     | 2,050  |
|        | 児童手当      |      |      |      |      |      |      |      |      |      |      |      |           |      |     | 438    |
|        | 投資系務最近い出し | 120  | 120  | 120  | 120  | 120  | 120  | 120  | 90   |      |      |      |           |      |     | 7,222  |
|        | その他収入     |      |      |      |      |      |      |      |      |      |      |      |           |      |     |        |
| 12     | 双入合計      | 473  | 473  | 473  | 473  | 473  | 473  | 339  | 309  | 219  | 219  | 219  | 219       | 219  | 5   | 51,041 |
|        | 生活費       | 272  | 272  | 272  | 272  | 272  | 272  | 190  | 190  | 190  | 190  | 190  | 190       | 190  |     | 16.065 |
|        | 在宅間源費用合計  | 68   | 68   | 68   | 88   | 68   | 68   | 68   | 68   | 88   | 68   | 68   | 68        | 68   |     | 11,936 |
|        | 1021      | 10   | 10   | 10   | 10   | 10   | 10   |      |      |      |      |      |           |      |     | 2.420  |

この時最後の③「合計」欄は必要な情報なので非表示 にしないように気を付けてください。

また、②では必ず「非表示」を選ぶようにしてください。万が一「削除」を選んでしまうと、スプレッドシートの数式が 壊れてしまい、正常の動作しなくなってしまいます。

### 全画面表示

#### 開いているWEBページのタブや、お気に入りなどに入れているものなどが表示されている状態だと、お客様に全部見 えてしまう状態になります。またCF表の見せられる範囲も少なくなってしまうため、不要な部分は表示されないように 全画面に設定してお見せするといいでしょう

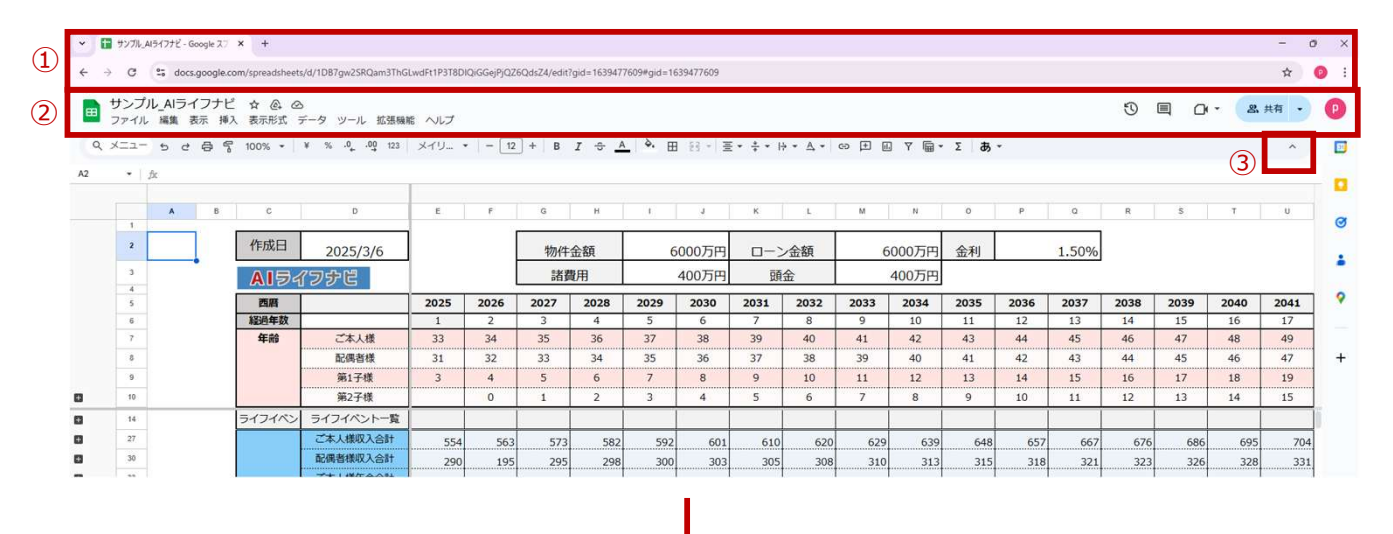

|    |    | A | в | с      | D         | E    | F    | G    | н    | 1     | 3    | к     | ι.    | M     | N     | 0     | Р     | 0    | R     | s     | т    | U    | v   |  |  |
|----|----|---|---|--------|-----------|------|------|------|------|-------|------|-------|-------|-------|-------|-------|-------|------|-------|-------|------|------|-----|--|--|
|    | 1  |   |   |        |           |      |      |      |      | 0.52  |      | 1,225 |       | 7.550 |       |       | 1.5   | 850  | 1.000 |       |      |      |     |  |  |
|    | 2  |   |   | 作成日    | 2025/3/6  |      |      | 物件   | 物件金額 |       | 物件金額 |       | 000万円 | 0->   | ローン金額 | 6000万 | 000万円 | 金利   |       | 1.50% |      |      |     |  |  |
|    | 3  |   |   | AID    | イフナビ      |      |      |      | 朝    | 400万円 |      | 頭金    |       | 400万円 |       |       |       |      |       |       |      |      |     |  |  |
|    | 5  |   |   | 西眉     |           | 2025 | 2026 | 2027 | 2028 | 2029  | 2030 | 2031  | 2032  | 2033  | 2034  | 2035  | 2036  | 2037 | 2038  | 2039  | 2040 | 2041 | 204 |  |  |
|    | 6  |   |   | 経過年数   |           | 1    | 2    | 3    | 4    | 5     | 6    | 7     | 8     | 9     | 10    | 11    | 12    | 13   | 14    | 15    | 16   | 17   | 18  |  |  |
|    | 7  |   |   | 年齢     | ご本人様      | 33   | 34   | 35   | 36   | 37    | 38   | 39    | 40    | 41    | 42    | 43    | 44    | 45   | 46    | 47    | 48   | 49   | 50  |  |  |
|    | 8  |   |   |        | 配偶者様      | 31   | 32   | 33   | 34   | 35    | 36   | 37    | 38    | 39    | 40    | 41    | 42    | 43   | 44    | 45    | 46   | 47   | 48  |  |  |
|    | 9  |   |   |        | 第1子様      | 3    | 4    | 5    | 6    | 7     | 8    | 9     | 10    | 11    | 12    | 13    | 14    | 15   | 16    | 17    | 18   | 19   | 20  |  |  |
| Ú. | 10 |   |   |        | 第2子様      |      | 0    | 1    | 2    | 3     | 4    | 5     | 6     | 7     | 8     | 9     | 10    | 11   | 12    | 13    | 14   | 15   | 16  |  |  |
|    | 14 |   |   | ライフイベン | ライフイベント一覧 |      |      |      |      |       |      |       |       |       |       |       |       |      |       |       |      |      |     |  |  |
| Ĉ. | 27 |   |   |        | ご本人様収入合計  | 554  | 563  | 573  | 582  | 592   | 601  | 610   | 620   | 629   | 639   | 648   | 657   | 667  | 676   | 686   | 695  | 704  |     |  |  |
|    | 30 |   |   |        | 配偶者様収入合計  | 290  | 195  | 295  | 298  | 300   | 303  | 305   | 308   | 310   | 313   | 315   | 318   | 321  | 323   | 326   | 328  | 331  |     |  |  |
| Ú. | 33 |   |   |        | ご本人様年金合計  |      |      |      |      |       |      |       |       |       |       |       |       |      |       |       |      |      |     |  |  |
|    | 36 |   |   |        | 配偶者様年金合計  |      |      |      |      |       |      |       |       |       |       |       |       |      |       |       |      |      |     |  |  |
|    | 39 |   |   |        | 住宅ローン控除   |      |      | 28   | 27   | 27    | 27   | 26    | 26    | 26    | 25    | 25    | 25    |      |       |       |      |      |     |  |  |
|    | 40 |   |   | 収入     | 一時収入      |      |      |      |      |       |      |       |       |       |       |       |       |      |       |       |      |      |     |  |  |
|    | 44 |   |   |        |           |      |      |      |      |       |      |       |       |       |       |       |       |      |       |       |      |      | 1   |  |  |

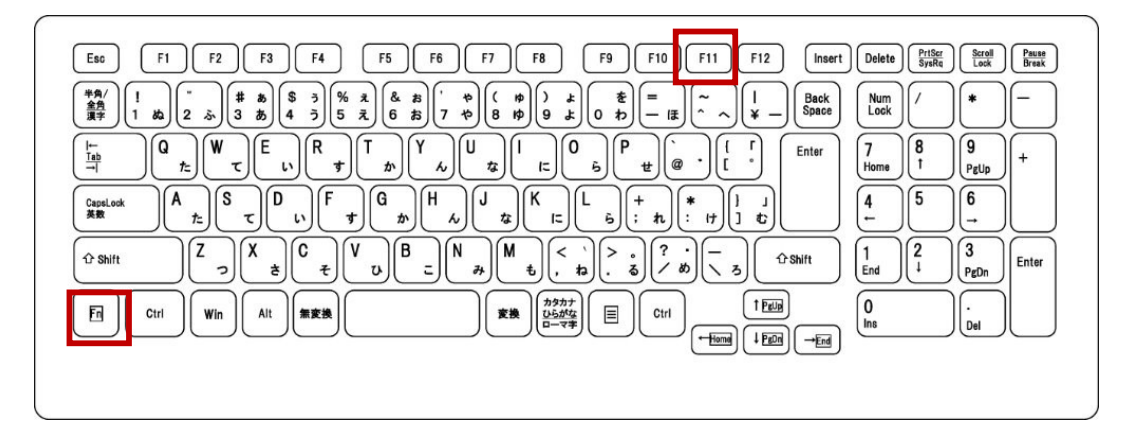

PCの機種にもよりますが、下記作業のいずれかで①の部分を表示させず全画面に切り替えられることが多いです。 「F11キーのみを押す」 または 「F11キー+Fnキー」を押す。

この操作で余計な部分が表示されず、画面を大きく使用することが出来ます。

また③の矢印をクリックすると②タイトル欄等の表示も非表示にすることができ、さらに大きな画面でご案内出来る ようになります。